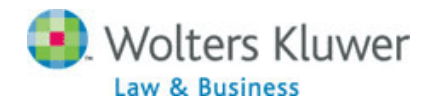

## Tracker News can notify you when a new Report Letter is posted!

- From within CCH Internet Research NetWork for Business - Click Preferences
  Add Tracker Searches Or Click 'Set up News Tracker Searches' within Today's Tracker News section of My CCH tab
- Scroll through contents, listed in alphabetical order, to locate a Report Letter.
- 3. Optional: Click <u>Narrow with</u> <u>Search Options</u> to enter a search expression to restrict the results
- 4. Click '+Add' button
- 5. Optional: enter a title
- 6. Click **OK** to save your customized Tracker.

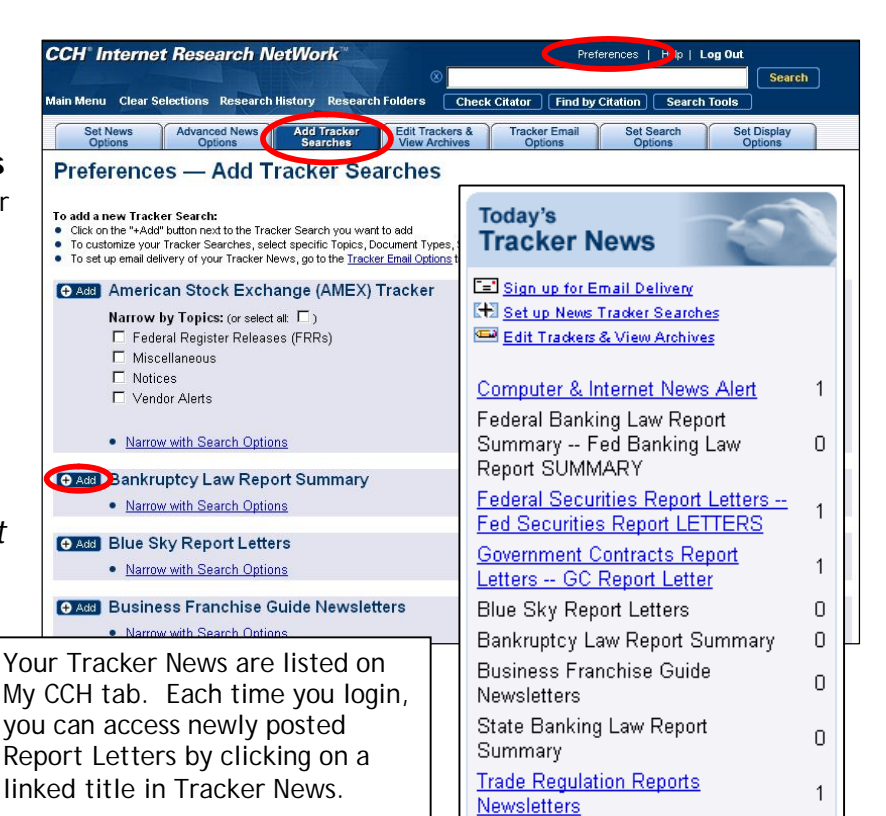

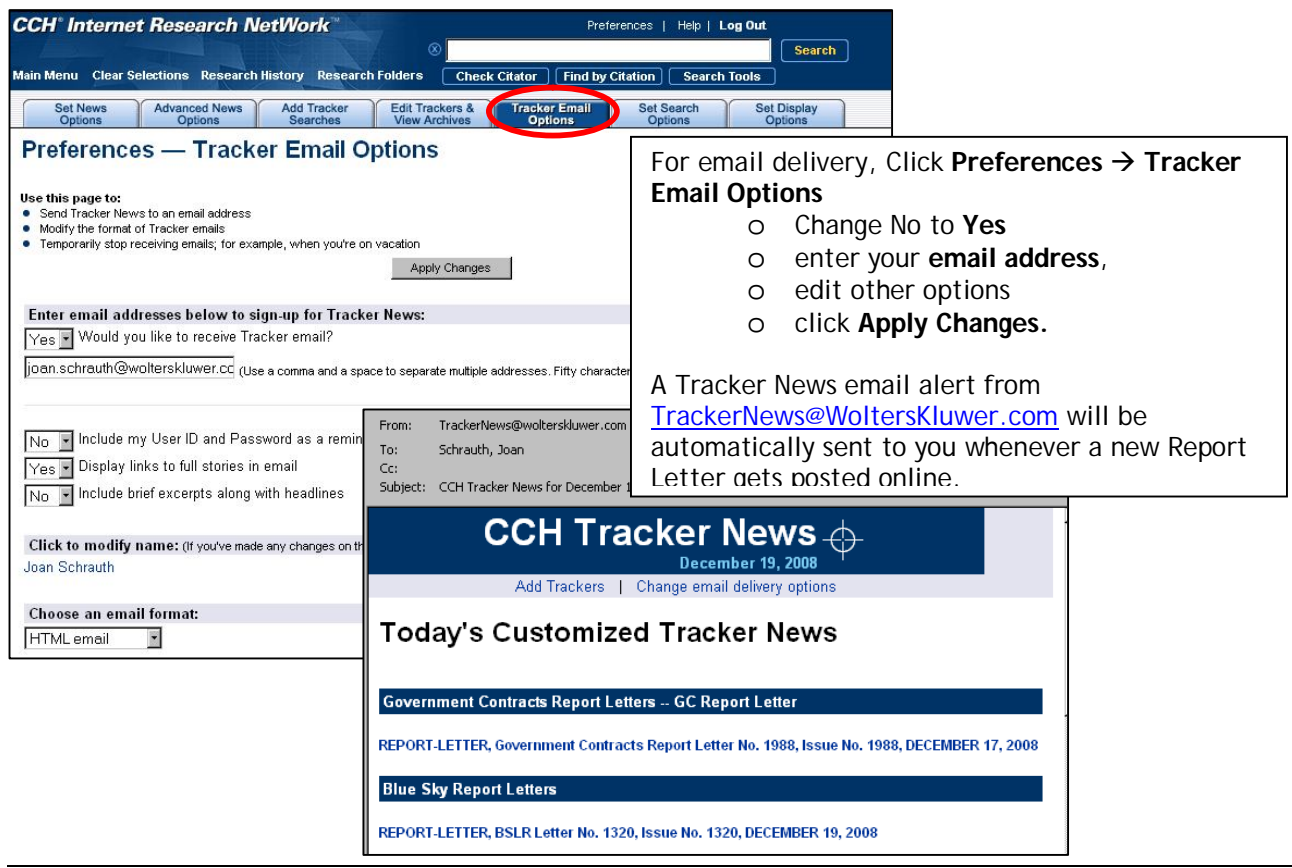